# Подача отчетности по полученным субсидиям в электронном виде

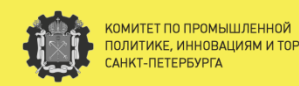

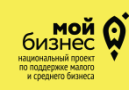

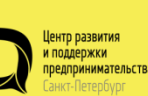

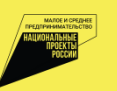

Авторизуйтесь на портале ЦРПП. В Личном кабинете ЦРПП необходимо перейти в раздел **«Отчетность по субсидиям»**, расположенный в вертикальном меню.

Рекомендуем для корректной работы пользоваться браузером **Google Chrome** со всеми расширениями и установленным плагином полученной ранее электронной цифровой подписи.

#### ЛИЧНЫЙ КАБИНЕТ

| 7          | Маркетплейс услуг для<br>бизнеса                      | <u>Главная</u> / Личный каб                  | іинет                                                                                                    |               |  |  |  |  |
|------------|-------------------------------------------------------|----------------------------------------------|----------------------------------------------------------------------------------------------------|---------------|--|--|--|--|
|            | Главная                                               | Добро пожаловать, Филимонов Роман Сергеевич! |                                                                                                    |               |  |  |  |  |
| $\bigcirc$ | Мой профиль                                           |                                              |                                                                                                    |               |  |  |  |  |
|            | Мои события                                           |                                              |                                                                                                    |               |  |  |  |  |
|            | Уведомления                                           | X                                            | Обратная связь по мерам поддержки бизнеса<br>Санкт-Петербурга                                                                                                    | Перейти       |  |  |  |  |
|            | Займы для СМСП                                        |                                              |                                                                                                    |               |  |  |  |  |
|            | QR-код(-ы) компании                                   |                                              |                                                                                                    |               |  |  |  |  |
| _          | Уведомление об<br>осуществлении                       |                                              |                                                                                                    |               |  |  |  |  |
|            | (возобновлении)<br>деятельности, получение<br>QR-кода |                                              |                                                                                                    |               |  |  |  |  |
| ŧ          | Календарь                                             | Породской Акселератор                        | Подайте заявку на участие в Городском<br>Акселераторе                                                                                                    | Подать заявку |  |  |  |  |
|            | Консультации                                          |                                              |                                                                                                    |               |  |  |  |  |
| AL.        | Мероприятия                                           |                                              |                                                                                                    |               |  |  |  |  |
|            | Коворкинг                                             |                                              |                                                                                                    |               |  |  |  |  |
|            | Отчётность по субсидиям <                             | $\sim$                                       |                                                                                                    |               |  |  |  |  |
|            | Отчетность по грантам                                 |                                              | Последние новости бизнеса в официальном<br>канале Кирилла Соловейчика, председателя<br>Комитета по промышленной политике,<br>импорация и торговар Самит. Поторбилга |               |  |  |  |  |
|            | Анкета экспортёра                                     |                                              |                                                                                                    | Подписаться   |  |  |  |  |
|            | Кадры для<br>промышленности                           |                                              | иновидияни торговле санкт-петероурга                                                                                                    |               |  |  |  |  |

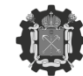

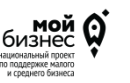

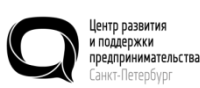

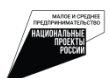

В разделе **«Отчетность по субсидиям»** представлен реестр заявок на получение субсидий. Здесь можно отследить статус заявок, скачать файлы решения, соглашения, архив поданной заявки, а также загрузить отчёты о полученной субсидии.

Обращаем внимание, что подать отчетность возможно только по заявкам со **статусом «Завершено»**.

Для подачи отчетности по субсидиям нужно выбрать соответствующую заявку и нажать кнопку «Загрузить отчет».

#### ЛИЧНЫЙ КАБИНЕТ

1

| Маркетплейс услуг для<br>бизнеса                                                         | Плавная /                                                                                                    | Пичный каб          | инет / Отчётность по субс                                                                                                | идиям                    |                         |              |                              |               |
|------------------------------------------------------------------------------------------|----------------------------------------------------------------------------------------------------|---------------------|----------------------------------------------------------------------------------------------------|--------------------------|-------------------------|--------------|------------------------------|---------------|
| Главная                                                                                  | Отчё                                                                                                    | гност               | ь по субсиди                                                                                                    | ЯМ                       |                         |              |                              |               |
| Мой профиль                                                                              |                                                                                                    |                     |                                                                                                    |                          |                         |              |                              |               |
| Мои события                                                                              | В разд                                                                                                    | еле предс           | тавлен реестр заявок<br>ачать файлы Решения                                                                              | на получен               | ие субси,<br>ния, а так | дий. Здесь в | зы можете о<br>ть отчёты о і | тслеживать    |
| Уведомления                                                                              | субсид                                                                                                    | ии.                 |                                                                                                    |                          |                         |              |                              |               |
| Займы для СМСП                                                                           | Для по                                                                                                    | дачи отче           | тности по субсидиям в                                                                                                    | зыберите с               | оответств               | ующую зая    | вку и нажми                  | те            |
| QR-код(-ы) компании                                                                      | «Загрузить отчеты о полученной субсидии». Обращаем внимание, что подать отчетность<br>возможно только по заявкам со статусом «Завершено».<br>Статус отчета отображается в разделе Загрузка отчета о полученной субсидии. Статус<br>«Подписан и направлен» означает, что ваш отчет получен проверяющим. |                     |                                                                                                    |                          |                         |              |                              |               |
| Уведомление об<br>осуществлении<br>(возобновлении)<br>деятельности, получение<br>QR-кода |                                                                                                    |                     |                                                                                                    |                          |                         |              |                              |               |
| Календарь                                                                                | Перед                                                                                                    | подачей с           | отчетности вниматель                                                                                                    | но ознаком               | ньтесь <u>с и</u>       | нструкцией   | <u>a</u> .                   |               |
| Консультации                                                                             | _                                                                                                    |                     |                                                                                                    |                          |                         |              |                              |               |
| Мероприятия                                                                              | Заявка                                                                                                    | Дата и<br>время     | Тип                                                                                                    | Статус                   | Решение                 | Соглашение   | Архив                        |               |
| Коворкинг                                                                                |                                                                                                    | заявки              |                                                                                                    |                          |                         |              |                              |               |
| Отчётность по субсидиям                                                                  | Заявка<br>номер                                                                                                    | 10.11.2023<br>11:28 | 2023 Субсидии субъектам<br>деятельности в сфере                                                                          | В процессе<br>заполнения |                         |              |                              |               |
| Отчетность по грантам                                                                    | 2076                                                                                                    |                     | промышленности в Санкт-<br>Петербурге в целях<br>возмещения части затрат                                                 |                          |                         |              |                              | 57            |
| Анкета экспортера                                                                        |                                                                                                    |                     | организаций, связанных с<br>развитием центров                                                                            |                          |                         |              |                              | V             |
| Кадры для промышленности                                                                 | Задана                                                                                                    | 07.09.2023          | Сибсидии коридическим                                                                                                    | Завелшено                |                         |              |                              | Property lies |
| Петербург Заводской                                                                      | номер<br>1153                                                                                                    | 17:41               | лицам и индивидуальным<br>предпринимателям,<br>выполняющим работы по                                                     | 50000                    | Converts                |              | Cased's stepsy               | отчет         |
| Реестр закупок для МСП                                                                   |                                                                                                    |                     | переоборудованию<br>транспортных средств на<br>использование                                                             |                          |                         |              |                              |               |
| Самообследование<br>(контрольная (надзорная)<br>деятельность)                            |                                                                                                    |                     | природного газа (метана)<br>в качестве моторного<br>топлива, в целях<br>возмещения                                       |                          |                         |              |                              |               |
| Заявление на включение в<br>перечень<br>системообразующих<br>организаций СПБ             |                                                                                                    |                     | недополученных доходов<br>в связи с<br>предоставлением лицами,<br>выполняющими<br>переоборудование,<br>скидки владельцам |                          |                         |              |                              |               |
| Информация о финансово-<br>экономическом состоянии                                       |                                                                                                    |                     | транспортных средств на<br>указанные работы                                                                              |                          |                         |              |                              |               |

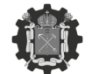

КОМИТЕТ ПО ПРОМЫШЛЕННОЙ ПОЛИТИКЕ, ИННОВАЦИЯМ И ТОРГОВЛЕ САНКТ-ПЕТЕРБУРГА

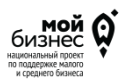

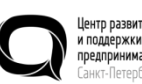

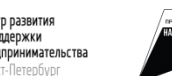

MATOR I ORGHEE IPEGIPHHMATEDCTBO HAUMOHADHNE IPOCCHU Чтобы отправить отчет о полученной субсидии, нужно выполнить следующие шаги:

1. Нажать на кнопку «Выберите файл».

2. Выбрать соответствующий файл отчета на компьютере в формате архива (.zip). Размер файла не должен превышать 50 Мб.

3. Нажать на кнопку «Загрузить».

4. Подписать отчет с помощью электронной цифровой подписи (ЭЦП).

Название загружаемых файлов должно содержать только латинские буквы (без пробелов, кириллицы, символов %@!\$). Количество символов в названии файла: не более 10.

| Выберите и загрузите                         | все документы отчета одним архивом в формате .zip                                    |  |
|----------------------------------------------|--------------------------------------------------------------------------------------|--|
| Выберите файл Файл                           | не выбран Загрузить                                                                  |  |
|                                              |                                                                                      |  |
| Лчегы                                        |                                                                                      |  |
| Дата и время загрузки<br>29.02.2024 12:45:30 | Дата и время подписания Управление 29.02.2024 12:46:35 секумать Подписан и направлен |  |
|                                              | Плалин загрумни.<br>Версин плагичи 2.014/27 Версин «регларовайдера: 4.0.997          |  |
| ерите сертификат:                            | критеровыцар: Сурго-но ССЛ I и эк Ючай Сургодлярис зегчез ночови                     |  |
|                                              |                                                                                      |  |
|                                              |                                                                                      |  |

← назад
Подписать и направить отчет

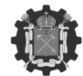

КОМИТЕТ ПО ПРОМЫШЛЕННОЙ ПОЛИТИКЕ, ИННОВАЦИЯМ И ТОРГОВЛЕ САНКТ-ПЕТЕРБУРГА

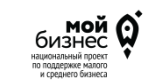

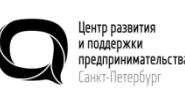

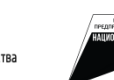

После загрузки отчета о полученной субсидии необходимо подписать архив электронной цифровой подписью, предварительно выбрав сертификат.

Для подписания заявления необходимо в браузере установить плагин для подписания документов КриптоПро. Это можно сделать по ссылке: https://www.cryptopro.ru/products/cades/plugin

Статус отчета отображается в реестре. **Статус** «Подписан и направлен» означает, что ваш отчет получен проверяющим.

| IN=                       | н: 19.04.2021 11:22:38                                  |  |
|---------------------------|---------------------------------------------------------|--|
| Информаци                 | я о сертификате                                         |  |
| Bnageneu: CN=I            |                                                         |  |
| Издатель: СN=Федерал      | ьное казначейство                                       |  |
| Выдан: 19.04.2021 11:22:3 | 8 UTC                                                   |  |
| Действителен до: 19.07.2  | 2022 11:22:38 UTC                                       |  |
| Криптопровайдер: Сгур     | to-Pro GOST R 34.10-2012 Cryptographic Service Provider |  |
| Ссылка на закрытый кли    | ove FAT12\F6C0AC6F\apawugej.000\61B7                    |  |
| Алгоритм ключа: ГОСТ Р    | 9 34.10-2012 256 бит                                    |  |
| Статус: Действителен      |                                                         |  |
| Management                | е Да                                                    |  |

Подписать и направить отчет

← назад

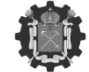

КОМИТЕТ ПО ПРОМЫШЛЕННОЙ ПОЛИТИКЕ, ИННОВАЦИЯМ И ТОРГОВЛЕ САНКТ-ПЕТЕРБУРГА

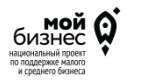

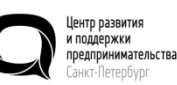

тва

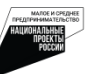

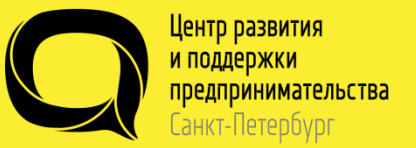

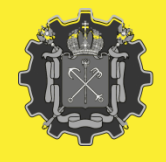

Комитет по промышленной политике, инновациям и торговле Санкт-Петербурга

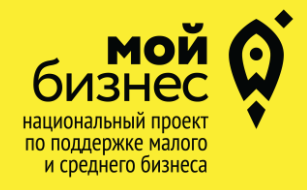

### АДРЕС

Санкт-Петербург, Пр. Медиков, 3 «А»

## ТЕЛЕФОН

+7(812)372-52-90

**ЭЛ.ПОЧТА** INFO@CRPP.RU

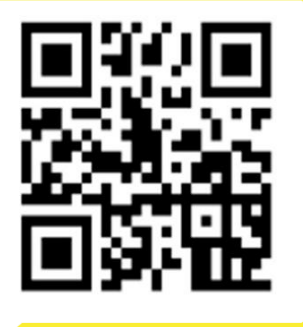

WhatsApp консультация

+7 (962) 690-03-55

🕀 crpp.ru

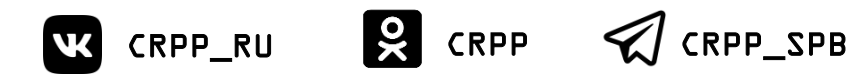